# OneRemote DabWiFi4

Modtager til B&O installationer for modtagelse af

DAB/DAB+ – FM - Internet Radio – Spotify Bluetooth – UpnP – Podcast

## Brugervejledning

Betjening med B&O fjernbetjening

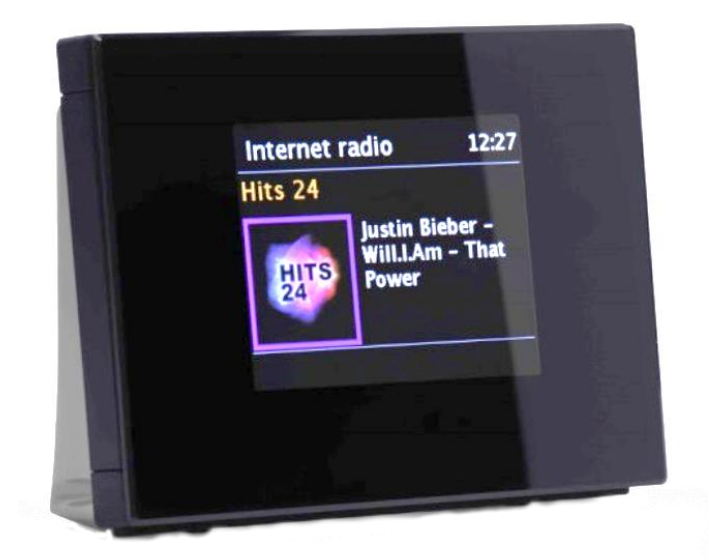

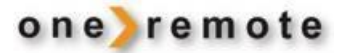

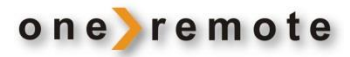

#### DAGLIG BETJENING MED B&O FJERNBETJENING

Se afsnittet 'Ældre B&O fjernbetjeninger' hvis der ikke er en 💿 tast tilgængelig på B&O fjernbetjeningen.

| GO        | GO     | Dobbeltklik for                       | at vælge.                                                                              |
|-----------|--------|---------------------------------------|----------------------------------------------------------------------------------------|
|           |        | Gå tilbage til for                    | rige menu.                                                                             |
| MENU      |        | Hovedmenu elle<br>Alternativt benytte | er gå tilbage til forrige menu.<br>s 💿 🛯 STOP                                          |
| EXIT      |        | Vælg DAB – FM<br>Alternativt benytte  | - Internet Radio - Spotify eller BlueTooth                                             |
| ▲<br>▼    | ↔<br>₩ | Manøvrering i n<br>Manøvrering i n    | nenuer<br>nenuer                                                                       |
| 0         | - 9    | Vælg en forudin                       | dstillet station                                                                       |
| •         | •      | Slukker receiver                      | ren                                                                                    |
|           |        | Internet radio                        | - step frem til Internet radio modtagelse.<br>Alternativt benyttes                   ► |
| -         |        | DAB                                   | - step frem til DAB radio modtagelse.                                                  |
| •         |        | Bluetooth                             | - step frem til Bluetooth.                                                             |
| <b>60</b> | •      | Musikafspiller<br>FM                  | - step frem til musikafspiller.<br>- step frem til FM modtagelse.                      |

## Anden betjening med Bang & Olufsen fjernbetjening

| 60                         | 1                |
|----------------------------|------------------|
| GO                         | 2                |
| <b>GO</b>                  | 3                |
| <b>GO</b>                  | 4                |
| <b>G</b> 0                 | 5                |
|                            |                  |
| 60                         | 6                |
| ©                          | 6                |
| 60<br>60                   | 6<br>7           |
| 69<br>69<br>69             | 6<br>7<br>8      |
| 69<br>69<br>69<br>69<br>69 | 6<br>7<br>8<br>9 |

| Gem stationen, der lyttes til, som forudindstillet 1  |
|-------------------------------------------------------|
| Gem stationen, der lyttes til, som forudindstillet 2  |
| Gem stationen, der lyttes til, som forudindstillet 3  |
| Gem stationen, der lyttes til, som forudindstillet 4  |
| Gem stationen, der lyttes til, som forudindstillet 5  |
| Gem stationen, der lyttes til, som forudindstillet 6  |
| Gem stationen, der lyttes til, som forudindstillet 7  |
| Gem stationen, der lyttes til, som forudindstillet 8  |
| Gem stationen, der lyttes til, som forudindstillet 9  |
| Gem stationen, der lyttes til, som forudindstillet 10 |

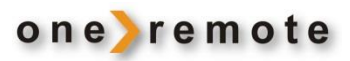

# Indhold

| Daglig betjening med B&O Fjernbetjening<br>Anden betjening med Bang & Olufsen fjernbetjening | 2  |
|----------------------------------------------------------------------------------------------|----|
| KOM CODT I CANC                                                                              | 4  |
| Favoritstationer                                                                             | 5  |
| VÆLG MUSIK                                                                                   | 5  |
| DAB modtagelse                                                                               | 5  |
| FM modtagelse                                                                                | 5  |
| Internet radio modtagelse                                                                    | 6  |
| Musikafspiller                                                                               | 6  |
| Spotify Connect modtagelse                                                                   | 6  |
| Bluetooth modtagelse                                                                         | 7  |
| BETJENING AF DABWIFI4 MED APP'S TIL SMARTPHONE, TABLET OG PC                                 | 7  |
| Apps til Apple iOS, iPhone, iPad og MAC                                                      | 7  |
| APP til Android                                                                              | 8  |
| Spotify                                                                                      | 8  |
| ONLINE REDIGERING AF PERSONLIGE INTERNET RADIO STATION LISTER                                | 9  |
| ÆLDRE B&O FJERNBETJENINGER                                                                   |    |
| Daglig betjening med ældre B&O fjernbetjeninger                                              |    |
| Anden betjening med ældre B&O fjernbetjeninger                                               | 11 |

## **KOM GODT I GANG - QUICKGUIDE**

Denne modtager har fået indbygget speciel OneRemote elektronik og kan derfor indgå i et fjernbetjent Bang & Olufsen anlæg. Fuld betjening kan opnås med en Bang & Olufsen fjernbetjening. Modelbetegnelsen på den ombyggede modtager er OneRemote DabWiFi4.

- DabWiFi4 er således en beokompatibel modtager.
- DabWiFi4 kan betjenes med enhver Bang & Olufsen systemfjernbetjening, fra 1988 eller senere.
- DabWiFi4 kan endvidere betjenes via iPhones, iPods, iPads og Android telefoner og tablets.

DabWiFi4 kan tilsluttes til alle B&O systemer og betjenes med B&O fjernbetjeninger.

Når DabWiFi4 tændes med B&O fjernbetjeningen, tænder B&O systemet samtidigt og åbner for den indgang, hvor DabWiFi4 er tilsluttet.

Skal DabWiFi4 alene bruges til at modtage DAB+, FM programmer eller musik via Bluetooth, kræves ingen yderligere installation.

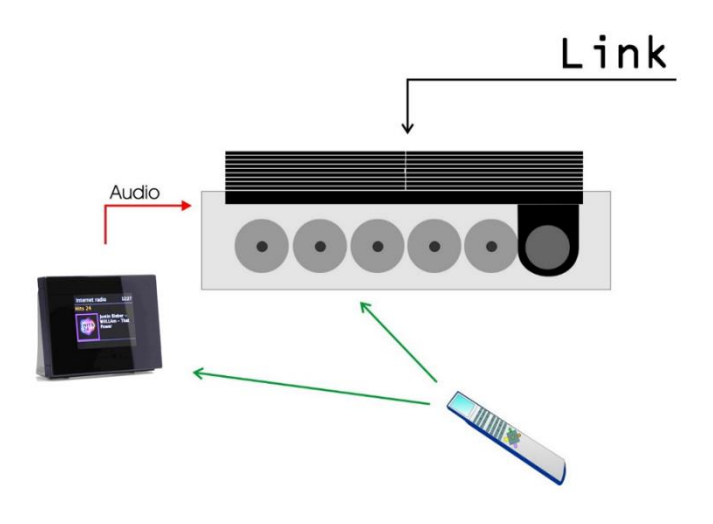

Den skal blot tilsluttes til den indgang på B&O systemet, der åbner, når der trykkes AMEM eller ATAPE på B&O fjernbetjeningen.

Er der ingen indgang på B&O systemet, der åbner ved tryk på AMEM eller ATAPE, skal DabWiFi4 tilsluttes til en anden indgang på B&O systemet. DabWiFi4 skal derfor indstilles til det nye valg. Se installationsvejledningen

- Ønskes det at modtage Internet Radio eller nogle af de andre streamingtjenester, skal DabWiFi4 tilsluttes et WiFi netværk. Se installationsvejledningen.
- Har B&O systemet ikke en ledig indgang, der åbnes, når der trykkes på AMEM eller ATAPE, skal DabWiFi4 programmeres til at vælge en tilgængelig indgang. Se installationsvejledningen.
- Nogle B&O systemer gør det muligt for i linkrum at lytte til musik og betjene apparater i et hovedrum. Eksempelvis kan man via en køkkenhøjttaler afspille musik fra anlægget i hovedrummet. Det gælder også for DabWiFi4. Se installationsvejledningen.

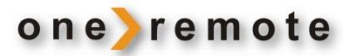

#### FAVORITSTATIONER

Læg favoritstationer ind, så de hurtigt kan vælges ved tryk på et enkelt ciffer på B&O fjernbetjeningen.

Der kan lægges 10 FM, 10 DAB+ og 10 Internet radiostationer ind som faste favoritter. De kan løbende udskiftes, blot med et enkelt tryk på B&O fjernbetjeningen.

## VÆLG MUSIK

## DAB MODTAGELSE

Tænd DabWiFi4 med den knap på B&O fjernbetjeningen, som bruges i netop dette B&O system.

Tryk gentagne gange på **EXIT** eller **GOTO**, til der står **DAB Radio** i displayet på DabWiFI4, eller tryk på 🥒 .

Vælg en af de forudindstillede staioner ved at trykke et ciffer **10**, eller tryk for at frembringe en liste med de tilgængelige DAB stationer. eller ▼

Nederst på displayet kan antennesignalets kvalitet aflæses.

| Andre betjeninger under DAB modtagelse: |         |        |                         |    |       |                         |
|-----------------------------------------|---------|--------|-------------------------|----|-------|-------------------------|
| MENU                                    | Menu,   | STOP 4 | Info                    | GO | 0 – 9 | Gem som forudindstillet |
|                                         | Tilbage | STOP 8 | Scan for nye programmer |    |       |                         |

#### **FM MODTAGELSE**

Tænd DabWiFi4 med den knap på B&O fjernbetjeningen, som bruges i netop dette B&O system.

Tryk gentagne gange på **EXIT** eller **GOTO**, til der står **FM Radio** i displayet på DabWiFI4, eller tryk på 🥆

Vælgnt af de forudindstillede stationer ved at trykke et ciffer **10** - **19**.

Nederst på displayet kan antennesignalets kvalitet aflæses.

Andre betjeninger under FM modtagelse:

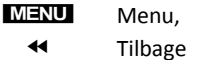

STOP 4 Info

**STOP** 8 Scan for nye programmer

😳 🗾 🛛 – 🧐 Gem som forudindstillet

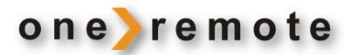

#### INTERNET RADIO MODTAGELSE

Tænd DabWiFi4 med den knap på B&O fjernbetjeningen, som bruges i netop dette B&O system.

Tryk gentagne gange på **EXIT** eller **GOTO**, til der står **Internet Radio** i displayet på DabWiFI4, eller tryk på **\**.

Vælg en af de forudindstillede stationer ved at trykke et ciffer **10** - **19**.

Benyt *←* , *▶* , *▲* , *▼* og **MENU** til at vælge en radio station eller podcast.

Andre betjeninger under Internet Radio modtagelse: STOP 4 Info © 0 – 9 Gem som forudindstillet STOP STOP Pause

#### MUSIKAFSPILLER

Tænd DabWiFi4 med den knap på B&O fjernbetjeningen, som bruges i netop dette B&O system.

Tryk gentagne gange på **EXIT** eller **GOTO**, til der står **Musikafspiller** i displayet på DabWiFI4, eller tryk på 🐵 🥜 .

Benyt ◀ , ▶ , ▲ , ▼ og MENU til at vælge delt musik fra en PC eller anden UPnP server. Eksempelvis Windows Media-Player.

#### SPOTIFY CONNECT MODTAGELSE

Start Spotify på den Smartphone, iPhone, iPad, MAC eller PC, der ønskes brugt. På samme måde som Spotify ellers bruges.

Tryk på logoet 
og vælg derefter den DabWiFi4 på listen, hvor du ønsker at lytte til musikken. Hvis ikke navnet på den er ændret, hedder den DigitRadio 110 IR. Har man flere i huset, vil de under installation have fået ændret navn til noget mere sigende, eksempelvis Stue, Soveværelse eller lignende.

Herefter overtager Spotify automatisk DabWiFi4 og begynder at spille den valgte musik.

Se www.spotify.com/connect vedrørende yderligere information om Spotify.

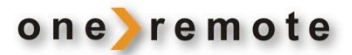

#### **BLUETOOTH MODTAGELSE**

Tænd DabWiFi4 med den knap på B&O fjernbetjeningen, som bruges i netop dette B&O system.

Tryk / eller gentagne gange på EXIT eller GOTO, til der står BlueTooth i displayet på DabWiFI4.

På displayet blinker nu et blåt Bluetooth logo <sup>38</sup>, der indikerer, at DabWiFi4 nu afventer en forbindelse fra en kilde. Tænd nu for en Bluetooth kilde og par den med DabWiFi4. Hvis der under parringen spørges efter et password, benyt da 0000. Når parringen er fuldført, ophører <sup>38</sup> med at blinke.

#### BETJENING AF DABWIFI4 MED APP'S TIL SMARTPHONE, TABLET OG PC

Tip.Med flere DabWiFi4 bliver B&O systemet til et Multirumssystem, og det<br/>er muligt at høre forskellig musik i forskellige rum.

#### APPS TIL APPLE IOS, IPHONE, IPAD OG MAC

Med app'en UNDOK til Apple iPhone, iPads, MAC computere, kan en DabWiFi4 fuldt betjenes, via det trådløse WiFi netværk. UNDOK hentes gratis i App Store.

Har man flere DabWiFi4 i huset, kan de alle betjenes via disse apps.

Start UNDOK app'en og vælg derefter den DabWiFi4, det ønskes at betjene. Hvis ikke navnet på den er ændret under installation, hedder den DigitRadio 110 IR. Har man flere DabWiFi4 i huset, vil de under installation have fået navne, der er mere betegnende, eksempelvis Stue, Soveværelse eller lignende.

Se www.frontier-silicon.com vedrørende yderligere information om UNDOK.

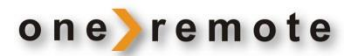

## APP TIL ANDROID

Med app'en UNDOK til Android smartphones, tablets og andre Android apparater, kan en DabWiFi4 fuldt betjenes via det trådløse WiFi netværk. UNDOK hentes i Play Butik.

Har man flere DabWiFi4 i huset, kan de alle betjenes via denne app.

Start UNDOK app'en og vælg derefter den DabWiFi4, det ønskes at betjene. Hvis ikke navnet på den er ændret, hedder den DigitRadio 110 IR.

Har man flere DabWiFi4 i huset, vil de under installation have fået navne, der er mere betegnende, eksempelvis Stue, Soveværelse eller lignende.

Se www.frontier-silicon.com vedrørende yderligere information om UNDOK.

#### SPOTIFY.

Spotify er en streaming musiktjeneste der giver adgang til stort set al musik, via en PC, tablet eller mobiltelefon.

Når der vælges musik, kan det vælges at dirigere den til en eller alle husets DabWiFi4 modtagere, uanset om musikken er valgt på en PC, tablet eller mobiltelefon.

Vælges Spotify musik via en mobiltelefon, kan telefonen **samtidigt** bruges til at ringe med, eller man kan vælge helt at slukke for den. Den valgte musik fortsætter med at spille.

Det er den almindelige Spotify app, der benyttes til afspilning via DabWiFi4. Der er ikke tale om en speciel app, men den samme som bruges til Spotify i det daglige.

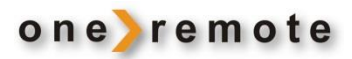

#### ONLINE REDIGERING AF PERSONLIGE INTERNET RADIO STATION LISTER

På <u>www.wifiradio-frontier.com</u> kan internet stationerne på en eller flere DabWiFi4 modtagere redigeres. Det er let at oprette lister, og der fås et hurtigt et overblik over de mange tusinder tilgængelige stationer, så der kan sammensættes relevante lister.

Man opretter en gratis konto og tilføjer 'Access Code' for de DabWiFi4 modtagere, man ønsker skal benytte de programlister, der oprettes.

En Access Code er DabWiFi4 modtagerens personnummer eller adgangskode.

Når en konto er oprettet, kan man oprette personlige lister, 'Bogmærker', med egne favoritprogrammer. Når en liste er oprettet eller redigeret, ses ændringerne straks på de DabWiFi4 modtagere, der er registreret på kontoen.

Man finder DabWiFi4's Access Code ved at gå til **Internet Radio**, trykke **A** og vælge **hjælp**. Herefter vælges **Hent adgangskode**.

| Member Login<br>Enaliaddress                                                                                                    | Welcome to your<br>personal Wi-Fi radio portal                                                                                                    | Seg<br>Stationer • Padaata<br>Gennemes Stationer                                                                                                    | Welcor<br>personal Wi                                                                                                    |
|----------------------------------------------------------------------------------------------------|----------------------------------------------------------------------------------------------------|----------------------------------------------------------------------------------------------------|----------------------------------------------------------------------------------------------------|
| Forget an annulate of Forget and the second of Forget and the second of | Create account login     Researcher the Access code for your VH-II radio (Resear refer to your WH-II radio Instruction manual for details on     to be oriented your Access code):     Use a more from Address, then enter in your Researced twice to verify accuracy, click the register link to continue.     Address was then address in your Access devery time you bg in to your account.     Code address address address devery time you bg in to your account.     Address address devery time your Board address address devery time you bg in to your account.     Code address address devery time your Board address address | Eller stud<br>Eller stud<br>Eller gene<br>Res parager<br>Res parager<br>Eller gene<br><b>Sennernse Pockaste</b><br>Res gene<br><b>Bene gene</b><br><b>Men Schulter</b><br>Men Schulter<br>Res de Schulter<br>Res de Sch | Synkroniskr dine foretrukne stationer         Med deme funktion kan du have de samme foretrukne stationer og tilføjede stationer og tilføjede stationer og tilføjede stationer og tilføjede stationer og tilføjede stationer og som en stationer og tilføjede stationer og som en stationer og tilføjede stationer og som en stationer og som en statister og som en statister og som en statister og |

Her ses 4 DabWiFi4 receivere tilsluttet samme konto. Når listerne ændres på denne konto, opdateres de øjeblikkeligt på alle 4 modtagere.

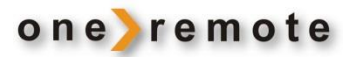

## ÆLDRE B&O FJERNBETJENINGER

Alle B&O systemfjernbetjeninger kan bruges til at betjene en DabWiFi4.

Gennem tiden har B&O leveret forskellige modeller, hvor der er tilføjet og fjernet nogle knapper. Andre knapper har fået nye navne.

Eksempelvis er knappen, der på de tidlige fjernbetjeninger hed **PLAY**, senere udskiftet med knappen ④.

Hvis fjernbetjeningen ikke har en 💿 knap, betjenes DabWiFi4 ifølge tabellen på næste side.

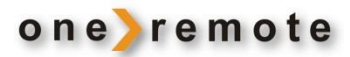

| ▲ ++<br>▼ ▶> | Manøvrering i menuer                                                                |
|--------------|-------------------------------------------------------------------------------------|
| PLAY PLAY    | Dobbeltklik for at vælge                                                            |
| MENU         | Hovedmenu samt tilbage til forrige menu.<br>Alternativt benyttes 😨 STOP             |
|              | Tilbage til forrige menu.                                                           |
| GOTO         | Vælg DAB+/ FM/ Internet Radio/ Spotify eller BlueTooth<br>Alternativt benyttes STOP |
| PLAY GOTO    | Skift til FM modtagelse                                                             |
| STORE        | Skift til Dab modtagelse                                                            |
| PLAY STORE   | Skift til Internet Radio modtagelse                                                 |
|              | Manøvrering i menuer                                                                |
|              | Manøvrering i menuer                                                                |
| 0 _ 9        | Vælg en forudindstillet station                                                     |

## ANDEN BETJENING MED ÆLDRE B&O FJERNBETJENINGER

| PLAY 🔺 | Lydstyrke op *3                                                                                                    |      |
|--------|----------------------------------------------------------------------------------------------------|------|
| PLAY V | Lydstyrke ned *3                                                                                                    |      |
|        | *3 Benyttes kun i særlige tilfælde, hvis volumen er blevet ændret via en o<br>Ved normalt brug, skal volumen altid være skruet helt op. | арр. |
| STOP 8 | Scan efter nye stationer                                                                                                    |      |
| PLAY 1 | Gem stationen, der lyttes til, som forudindstillet                                                                                      | 1    |
| PLAY 2 | Gem stationen, der lyttes til, som forudindstillet                                                                                      | 2    |
| PLAY 3 | Gem stationen, der lyttes til, som forudindstillet                                                                                      | 3    |
| PLAY 4 | Gem stationen, der lyttes til, som forudindstillet                                                                                      | 4    |
| PLAY 5 | Gem stationen, der lyttes til, som forudindstillet                                                                                      | 5    |
| PLAY 6 | Gem stationen, der lyttes til, som forudindstillet                                                                                      | 6    |
| PLAY 7 | Gem stationen, der lyttes til, som forudindstillet                                                                                      | 7    |
| PLAY 8 | Gem stationen, der lyttes til, som forudindstillet                                                                                      | 8    |
| PLAY 9 | Gem stationen, der lyttes til, som forudindstillet                                                                                      | 9    |
| PLAY 0 | Gem stationen, der lyttes til, som forudindstillet                                                                                      | 10   |